# Butlletí Setmanal canvis massius de clients

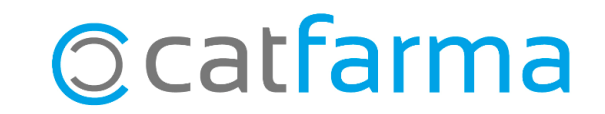

Aquesta eina de **Nixfarma** ens permet modificar, a la vegada, les dades d'un conjunt de clients d'una forma ràpida i senzilla. En aquest butlletí veurem, per exemple, com afegir punts de fidelització a tots aquells clients que aquest mes sigui el seu aniversari.

A continuació veurem l'exemple.

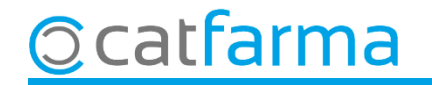

Accedim al menú Vendes -> Clients -> Canvis massius:

|       | Ventas                | - |                         |          |
|-------|-----------------------|---|-------------------------|----------|
|       | Diario de operaciones | > |                         | CATTANMA |
|       | Encargos              | > |                         |          |
|       | Faltas                | > |                         |          |
|       | Pedidos online        |   |                         |          |
| 20.00 | Pedidos de clientes   |   | FOLSO FILSO             |          |
| 222.4 | Facturas              | > |                         |          |
|       | Estadísticas          | > | INFORMATICA SUPERIOR    |          |
|       | Clientes              | 2 | Maestro clientes        |          |
|       | Informes              | > | Cuenta                  |          |
|       | Libro recetario       | > | Estado de cuentas       |          |
|       | Pacientes             | > | Deuda                   |          |
|       | SPD                   | > | Cambios masivos         |          |
|       | Fidelización          | > | Colecciones de clientes |          |
| 2 met | Venta Cruzada         | > | Productos vendidos      |          |

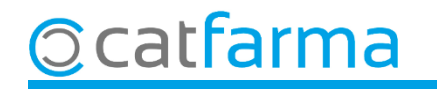

Accedim a la pantalla de **Canvis massius de client**, on veiem tots els camps que es poden modificar:

|                                     | Cambios masivos de cliente                                                    | es                       |                                                                                                    | Modificando                                                                                                    | CATFARMA<br>27/09/2022                                                                                                    |
|-------------------------------------|-------------------------------------------------------------------------------|--------------------------|----------------------------------------------------------------------------------------------------|----------------------------------------------------------------------------------------------------|----------------------------------------------------------------------------------------------------|
|                                     | Selección<br>de<br>Clientes<br>Cambio masivos Cambios detalle                 |                          | ▲ Buscar                                                                                                    |                                                                                                    |                                                                                                    |
| Primer cliquem<br>indicar sobre qui | a <b>Selecció</b> de Clie<br>Ins volem fer els ca                             | nts, per 🗾 🗾             | Anular<br>Fecha alta T<br>Fecha baja T                                                                                                    | Tipo Acción<br>Sustituir<br>Sustituir                                                                                                    | Nuevo valor    Image: State State Stat |
|                                     | Tarifa descuento                                                              | •<br>•<br>•              | Aportación venta                                                                                                    | /alor  Valor  Va |                                                                                                    |
|                                     | Factura                                                                       | ▼<br>▼<br>▼              | Riesgo concedido     Image: Consulta: número de días     Image: Consulta: número de días       Días primer vencimiento     Image: Consulta: número de días | /alor ▼ Sustituir<br>/alor ▼ Sustituir<br>/alor ▼ Sustituir                                                                                                    |                                                                                                    |
|                                     | Consulta: tipo movimientos<br>Consulta: mvtos, a visualizar<br>Forma de cobro | -<br>                    | Día vencimiento fijo                                                                                                    | /alor ▼ Sustituir<br>/alor ▼ Sustituir<br>/alor ▼ Sustituir                                                                                                    |                                                                                                    |
|                                     | I ipo dto, adicional factura<br>Instantánea venta<br>Motivo de baja           |                          | Dto. fra. s/total factura                                                                                                    | /alor ▼ Sustituir<br>/alor ▼ Sustituir                                                                                                    | · · ·                                                                                                    |
|                                     | Descuento adicional en fact.<br>Aplicar RE en factura                         | Exclude de indenzación   | Notas generales 🗖                                                                                                    |                                                                                                    |                                                                                                    |
|                                     | Borre venta nula<br>Pago automático                                           | Acepta envío información | Notas de ventas                                                                                                    | •                                                                                                    | <b>v</b>                                                                                                    |
|                                     |                                                                               | Limpiar<br>Incidencias   | Deshacer cambios                                                                                                    |                                                                                                    | <u>A</u> ceptar <u>C</u> ancelar                                                                                                    |

© catfarma

A la pantalla de **Selecció ampliada de clients**, podem filtrar per qualsevol de les següents dades:

|                                                                                             | Selección ampliada de clientes X                                                                                                    |      |  |  |  |  |  |  |
|---------------------------------------------------------------------------------------------|----------------------------------------------------------------------------------------------------|------|--|--|--|--|--|--|
|                                                                                             | Título de la consulta:                                                                                                    |      |  |  |  |  |  |  |
|                                                                                             | iolección   ¿ódigo   billos   Lombre   mes és el seu aniversari i pertanyen al sistema de fidelització.   eléfono 1ª   eléfono 2ª   eléfono 2ª   eléfono 2ª   eléfono 4   mail     Ciente de intercambio   Formulación Magistral     Mes nacimiento   Sistema de fidelización   Sistema de fidelización     Sistema de fidelización     Sistema de fidelización |      |  |  |  |  |  |  |
| Hem de recordar que s<br>indiquem res, per def<br>només tocarà els clients<br>consentiment. | Aguda                                                                                                    | ar a |  |  |  |  |  |  |
| Ocatfarma                                                                                   |                                                                                                    | 5.   |  |  |  |  |  |  |

5

A la pantalla de **Canvis massius de clients** indiquem quins camps volem modificar:

| Cambios masivos de clie                       | entes                                       |                                            | CATFARMA<br>Modificando 27/09/2022 |
|-----------------------------------------------|---------------------------------------------|--------------------------------------------|------------------------------------|
| Selección Mes nacimiento: O<br>de<br>Clientes | ctubre<br>n id =4                           | ▲ Buscar                                   |                                    |
| Cambios masivos Cambios deta                  | le                                          |                                            |                                    |
| Anular                                        | Nuevo valor                                 | Anular Tipo                                | Acción Nuevo valor                 |
| Consentimiento explícito                      | •                                           | Fecha alta 📃                               | Sustituir 💌 🔽                      |
| Tipo de persona                               | <b></b>                                     | Fecha baja 📃                               | Sustituir 💌 🔽                      |
| Precio intercambio a aplicar                  |                                             | Fec. limitación tratamiento 📃              | Sustituir 💌 🔽                      |
| En aquest cas volem <b>Afegir</b> 3 p         | unts al                                     | Apartaaliin vanta 🗖 Malar                  |                                    |
|                                               | filtrata                                    | Saldo fidelización 1 📃 🛛 🗌 🗌               | 🔹 Añadir 💽                         |
| saldo de lidelitzacio dels clients            |                                             |                                            |                                    |
| Factura                                       | ▼                                           | Riesgo concedido 🛛 🗌 🛛 🗌 🗌                 | ✓ Sustituir ✓                      |
| Sistema fidelización                          | ·                                           | Consulta: número de días 📃 🛛 Valor         | ✓ Sustituir ✓                      |
| Consulta de movimientos                       | •                                           | Días primer vencimiento Valor              | ▼ Sustituir ▼                      |
| Consulta: tipo movimientos                    |                                             | Día vencimiento fijo Valor                 | 🔹 Sustituir 💌                      |
| Consulta: mytos, a visualizar                 |                                             | Dto. fra. s/b iva normal 🛛 🗌 🗌 🗌 🗌         | 🔹 Sustituir 💌                      |
| Forma de cobro                                | •                                           | Dto, fra, s/b iva reducido 📃 🛛 🛛 🛛 🗌 🗌 🗌 🖓 | 🔹 Sustituir 💌                      |
| Tipo dto, adicional factura                   | ▼                                           | Dto, fra. s/b iva super red. 📃 🛛 🛛 Valor   | 🔹 Sustituir 💌                      |
| Instantánea venta                             | •                                           | Dto, fra, s/total factura 🛛 🗌 🛛 🛛 🗌        | ▼ Sustituir ▼                      |
| Motivo de baja                                | •                                           |                                            |                                    |
| Incluir dto, venta en factura                 | Excluido de fidelización                    |                                            |                                    |
| Descuento adicional en fact.                  | Facturar en cta. de mayor                   | Notas generales                            |                                    |
| Aplicar RE en factura                         | <ul> <li>Sepa en cuenta de mayor</li> </ul> |                                            |                                    |
| Saldo en ticket                               | Limitación de tratamiento                   | Notas de ventas                            |                                    |
| Borre venta nula                              | Acepta envío información                    |                                            | Cliquem <b>Acceptar</b> .          |
| Pago automático                               | •                                           | Aviso obligatorio ventas                   |                                    |
|                                               |                                             |                                            |                                    |
|                                               | <u>L</u> impiar                             | Deshacer cambios                           | Annual Constal                     |
| Nº de registros seleccionados 0               | Incidencias                                 |                                            | Aceptar                            |
|                                               |                                             |                                            |                                    |
| Callarma                                      |                                             |                                            |                                    |

Prèviament, ens mostrarà el llistat de tots els clients que seran modificats:

|                                       | Cambios r                   | nasivos de clientes                                   |                                       |                        |                |                    |           | Modifica | ando     | CATFARMA<br>27/09/2022 |           |          |
|---------------------------------------|-----------------------------|-------------------------------------------------------|---------------------------------------|------------------------|----------------|--------------------|-----------|----------|----------|------------------------|-----------|----------|
|                                       | Selección<br>de<br>Clientes | Mes nacimiento: Octubre<br>Sistema Fidelización id =4 |                                       |                        |                | ▲ Busc.<br>▼       | ar 🗌      |          |          | 4                      | • =>      |          |
|                                       | Cambios masiv               | vos Cambios detalle                                   |                                       |                        |                |                    |           |          |          |                        |           |          |
|                                       | Act. Código                 | Descripción                                           |                                       | Dirección              | Cp.            | Población          | Prv. 😰    | Pa. 🚯    | Nif      | Nass                   |           |          |
|                                       |                             | CLIENT Nº2<br>CLIENT Nº6                              | PALLA                                 | <u>15 3-5</u> 08<br>08 | 402 0<br>402 0 | GRANOLLERS         | 8         |          |          |                        | <u> </u>  |          |
|                                       |                             | CLIENT Nº9                                            |                                       | 08                     | 902 L          | HOSPITALET DE LLOE | 3R[8      |          |          |                        |           |          |
|                                       |                             |                                                       |                                       |                        |                |                    |           |          |          |                        |           |          |
|                                       |                             |                                                       |                                       |                        |                |                    |           |          |          |                        |           |          |
| Si hi ha un clien<br>es pot deselecci | t que vo<br>onar aq         | olem excloure<br>uí.                                  | · · · · · · · · · · · · · · · · · · · |                        |                |                    |           |          |          |                        |           |          |
|                                       |                             |                                                       |                                       |                        |                |                    |           |          |          |                        |           |          |
|                                       |                             |                                                       |                                       |                        |                | Cliqu              | iem .     | Accep    | otar, p  | per finalit            | tzar l'op | peració. |
|                                       | CLIENT Nº2                  |                                                       | •                                     |                        |                | PAI                | LLARS 3-5 |          |          |                        |           |          |
|                                       | Nº de registros se          | eleccionados 3                                        |                                       | Limpiar<br>Incidencias | <u>D</u> esh   | acer cambios       |           |          | <u>A</u> | tualizar <u>C</u> ano  | celar     |          |
| catfarma                              | <b>a</b>                    |                                                       |                                       |                        |                |                    |           |          |          |                        |           |          |

## Bon Treball Sempre al teu servei

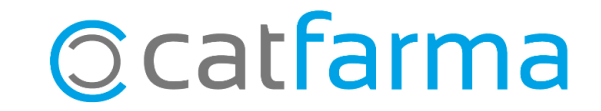